## Section 8 – Environment and disposal

Be conscious about the environment and help to protect it.

#### Disposal of packaging

The ventilation unit has been packaged carefully to protect it from damage during transport. The transport packaging consists of recyclable raw materials.

Please ensure to dispose of it in an environmentally responsible way.

#### Disposal of the device

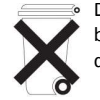

Devices marked with this symbol must not be disposed of as normal residual waste. The device must be collected separately including accessories, empty batteries and rechargeable batteries. The disposal must be correct and in accordance with the applicable laws and regulations.

Newcombe House, Newcombe Way, Orton Southgate, Peterborough, PE2 6SE Tel: +44 (0) 844 372 7761 Fax: +44 (0) 844 372 7762 UK Technical Service Tel: +44 (0) 844 372 7766 UK Technical Service Email: Service.request@redringxpelair.com UK Sales Email: rxsalesoffice@redringxpelair.com

© Xpelair

Xpelair reserves the right to alter product specification or appearance without notice.

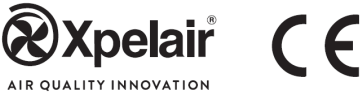

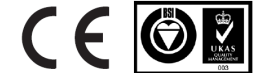

(A3) Part N° 567140523A

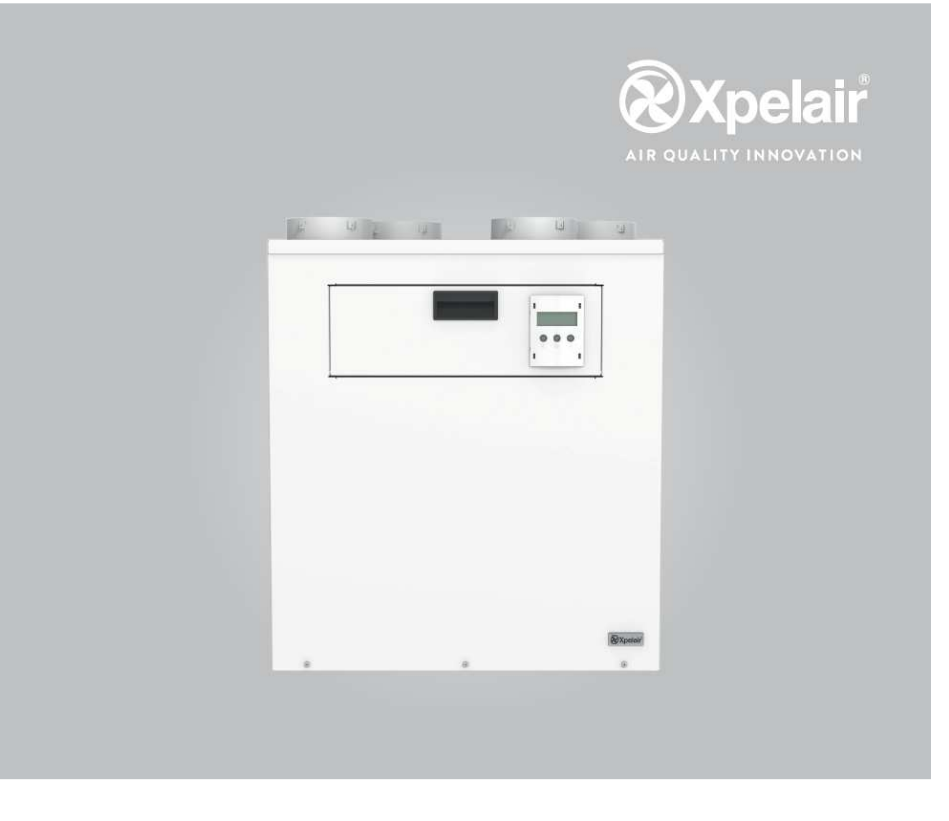

# Natural Air 180 Vertical Natural Air 180 PH Vertical

Ventilation Unit With Heat Recovery

User manual

## **IMPORTANT:**

In this installation manual, especially important notes are marked as WARNING! or NOTE!

### Contents

| Continued Decembration of the decise      | -  | Constinue A - Founda finality of           |    |
|-------------------------------------------|----|--------------------------------------------|----|
| Section 1 – Description of the device     | 3  | Section 4 – Fault finding                  | 13 |
| 1.1 Purpose                               | 3  | Section 5 – Maintenance                    | 14 |
| 1.2 Design                                | 3  | 5.1 Filter maintenance                     | 14 |
| 1.3 Operating principle                   | 3  | 5.2 Cleaning the heat exchanger            | 15 |
| 1.4 CE mark                               | 4  | 5.3 Cleaning the ventilation unit          | 15 |
| Section 2 – Control                       | 4  | 5.4 Maintaining condensate discharge line  | 16 |
| 2.1 Display and control panel on the unit | 4  | Annex                                      | 17 |
| 2.2 Operating modes                       | 5  | Program switching times (weekly schedule)  | 17 |
| 2.3 Favourite User adjustments            | 5  | Filter maintenance                         | 18 |
| 2.4 User menu                             | 6  | Section 6 – Spare parts and Accessories    | 19 |
| 2.5 Tips for saving energy                | 11 | Section 7 – Customer service and guarantee | 19 |
| Section 3 – Safety functions              | 12 | Section 8 – Environment and disposal       | 20 |
| 3.1 Safe use with open flue devices       | 12 |                                            |    |
| 3.2 Frost protection                      | 12 |                                            |    |

12

### WARNING:

The unit contains rotating fans.

3.3 Smoke detector (safety cut-out)

Do not put hands or fingers or any other objects into the unit or ducting.

## WARNING:

THIS APPLIANCE CAN BE USED BY CHILDREN AGED FROM 8 YEARS AND ABOVE AND PERSONS WITH REDUCED PHYSICAL, SENSORY OR MENTAL CAPABILITIES, OR LACKOF EXPERIENCE AND NOWLEDGE IF THEY HAVE BEEN GIVEN SUPERVISION OR INSTRUCTION CONCERNING USE OF THE APPLIANCE IN A SAFE WAY AND UNDERSTAND THE HAZARDS INVOLVED. CHILDREN MUST NOT PLAY WITH THE APPLICANCE. CLEANING AND MAINTENANCE OF THE APPLIANCE SHALL NOT BE MADE BY CHILDREN.

## Section 6 – Spare parts & Accessories

#### 6.1 Spare Parts and Accessories

Spares and accessories can be ordered from RXG Sales (see end page for contact details).

| Item                               | Part N°                                     | Item                                      | Part N°  |  |
|------------------------------------|---------------------------------------------|-------------------------------------------|----------|--|
| Filter                             | 42267SK                                     | Externally mounted Humidity Sensor        | 93320AA  |  |
| Filter access cover                | 42268SK                                     | Externally mounted PIR Sensor             | 93321AA  |  |
| Duct spigot                        | 23527AW                                     | Externally mounted CO <sub>2</sub> Sensor | 93330AA  |  |
| Fan and motor assembly             | 42269SK                                     | Externally mounted AQS Sensor             | 92097AA  |  |
| Bypass motor and flap assembly     | 42270SK                                     | External Carbon filter box c/w automatic  | 0222244  |  |
| Main Logic PCB                     | 42271SK                                     | pressure balancing fan                    | 33323AA  |  |
| Main connector PCB                 | 42272SK External HEPA filter box c/w automa |                                           | 022224.4 |  |
| External sensors PCB               | 42273SK                                     | pressure balancing fan                    | 93322AA  |  |
| Heater PCBs mounting bracket *     | 42284SK                                     | External Defrost Pre heater box           | 90321AA  |  |
| Pre heater power PCB               | 42274SK                                     | External Boost Heater box c/w NTC         | 90323AA  |  |
| Boost heater power PCB             | 42275SK                                     | External wired remote operation kit       | 93329AA  |  |
| Display / button PCB               | 42276SK                                     | Internally mounted Sensor Board kit       | 93324AA  |  |
| Display PCB face plate and buttons | 42277SK                                     |                                           |          |  |

\* Mounting bracket is required when fitting the Pre-heater and/or Boost heater PCBs.

Table 6.1 Spare Parts

Table 6.2 Accessories

### Section 7 – Customer Service and Warranty

#### 11 Guarantee

UK: This ventilation unit is guaranteed against defects for 2 years from date of purchase. Xpelair reserve the right to repair or replace the unit. Keep your purchase receipt. Any problems, contact the address below.

Outside the UK: See International section.

In the unlikely event of a product breakdown during the guarantee period you should contact our Service and Repair Helpline who will be able to assist with the repair and advise the best course of action to be taken.

Please DO NOT remove the product prior to making this call as this may invalidate your guarantee.

| Technical advice and Service | UK Sales Office and Spares |
|------------------------------|----------------------------|
| Tel +44 (0) 844 372 7766     | Tel: +44 (0) 844 372 7750  |
| Fax: +44 (0) 844 372 7767    | Fax: +44 (0) 844 372 7760  |
|                              |                            |

Email: service.request@redringxpelair.com

#### International

Guarantee – Contact your local distributor or Xpelair direct. Technical advice and Service – Contact your local Xpelair distributor.

## NOTE!

Please be prepared to tell us the exact device type and serial number S/N, for your ventilation unit so that we can process your enquiry, customer service order or complaint correctly. You can find this information on the rating plate located next to the display and control panel on the main cover of the ventilation unit.

## Filter maintenance

Note down any filter maintenance and other work carried out. All filters in the ventilation system should be checked at least every 6 months and should be changed at least once a year.

| Half Year            | Year                 | Half Year           | Year                 |  |
|----------------------|----------------------|---------------------|----------------------|--|
| Date:                | Date:                | Date:               | Date:                |  |
|                      |                      |                     |                      |  |
|                      |                      |                     |                      |  |
|                      |                      |                     |                      |  |
| Date.                | Date.                | Date.               | Date.                |  |
|                      |                      |                     |                      |  |
| Checked      Changed | Checked  Changed     | □ Checked □ Changed | Checked      Changed |  |
| Date:                | Date:                | Date:               | Date:                |  |
|                      |                      |                     |                      |  |
|                      |                      |                     |                      |  |
| Checked  Changed     | Checked  Changed     | Checked Changed     | Checked  Changed     |  |
| Date:                | Date:                | Date:               | Date:                |  |
|                      |                      |                     |                      |  |
| Checked      Changed | Checked  Changed     | □ Checked □ Changed | Checked      Changed |  |
| Date:                | Date:                | Date:               | Date:                |  |
|                      |                      |                     |                      |  |
|                      |                      |                     |                      |  |
| Checked Changed      | Checked      Changed | Checked Changed     | Checked Changed      |  |
| Date:                | Date:                | Date:               | Date:                |  |
|                      |                      |                     |                      |  |
| Checked Changed      | Checked  Changed     | Checked  Changed    | Checked      Changed |  |
| Date:                | Date:                | Date:               | Date:                |  |
|                      |                      |                     |                      |  |
|                      |                      |                     |                      |  |
| Checked Changed      | Checked Changed      | Checked Changed     | Checked Changed      |  |
| Date:                | Date:                | Date:               | Date:                |  |
|                      |                      |                     |                      |  |
|                      |                      |                     |                      |  |
| Date:                | Date:                | Date:               | Date:                |  |
|                      |                      |                     |                      |  |
|                      |                      |                     |                      |  |
| Checked      Changed | Checked      Changed | □ Checked □ Changed | Checked      Changed |  |
| Date:                | Date:                | Date:               | Date:                |  |
|                      |                      |                     |                      |  |
|                      |                      |                     |                      |  |
| □ Checked □ Changed  | ⊔ Checked ⊔ Changed  | □ Checked □ Changed | □ Checked □ Changed  |  |

## 1.1 Purpose

The unit is designed for controlled supply and exhaust ventilation of frost-free rooms within a building.

The air flows through air ducts.

Connecting exhaust hoods to the ventilation system is not permitted. The unit is not to be used as a dehumidifier.

#### 1.2 Design

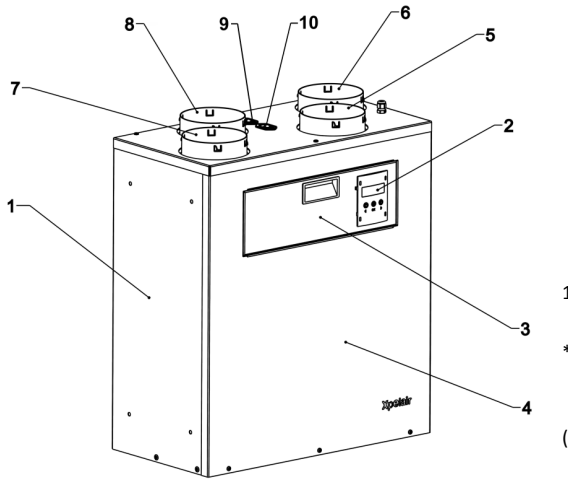

- 1 Back plate and sides
- 2 Operating unit
- 3 Inspection door
- 4 Front cover
- 5 Connection nozzle, extract air
- 6 Connection nozzle, supply air
- 7 Connection nozzle, exhaust air
- 8 Connection nozzle, fresh air
- 9 Defrost Heater supply output
- (Natural Air 180 PH variant only) \* 10 Boost Heater supply output
  - (Natural Air 180 PH variant only) \*
- \* External Heater boxes (not supplied) are available as an accessory.
- (See Section 6 Spare parts & Accessories).

Fig. 1.1 Structure of the ventilation unit

## 1.3 Operating principle

The unit is fitted with two fans using energy-saving "EC" technology which carries out a controlled air exchange in applicable buildings.

Used air is drawn in to the unit as Extracted air from the rooms with the highest air humidity and odour (e.g. bathroom and kitchen) and is transferred to the outside as Exhaust air via a system of air ducts.

At the same time, a second duct system takes in Fresh air from outside the building and transfers it into living rooms and bedrooms as Supply air.

Both air flows are completely separate and are passed through a heat exchanger which recovers the waste heat from the extracted air to warm up the supply air. This ensures that the majority of heat is kept in the building.

An internal bypass can be opened so that fresh air is supplied to the intake rooms without being warmed up by the heat exchanger. Heat recovery is disabled in this case.

Halls and corridors normally act as transfer areas in which the air from the supply areas flows into the extract areas. Undercut doors and air transfer grilles are used so that the air flow between rooms is not restricted.

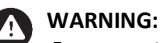

Free access to the unit and to the switch disconnecting it from the power supply must be ensured at all times.

## NOTE!

All air inlet and outlet openings and air transfer openings must not be obstructed, covered or closed so that an unhindered airflow is ensured. Settings made by the qualified technician must not be changed.

## WARNING:

Alterations made to the unit or system, as well as structural changes to the building, can affect safety. Always consult a qualified technician.

## <u>1.4 CE mark</u>

The ventilation unit is designed and built in accordance with the relevant European standards and directives in order to meet the health and safety requirements. This is documented by the EC Declaration of Conformity and by the CE mark attached to the unit. For installation and use, any additional, applicable national laws, regulations and guidelines must be observed.

## Section 2 – Control

## 2 Control

The unit is controlled using the display panel on the front of the unit.

Additional optional external sensors can be connected depending on the requirements of the site installation. (Model Natural Air 180 : Optional, Internally mounted Sensor board kit required – RXG Part N° 93324AA).

## WARN

WARNING:

The unit must not be used if it is damaged. Disconnect the unit from the power supply and notify your installer.

## 2.1 Display and control panel on the unit

The unit uses a 3 button control panel with a back lit text display giving menu-driven operations.

Navigate through the menu structure within one level using the ◀ and ► buttons. Select the required menu item using the OK button. Hold the ◀ button pressed for 1 sec. in order to switch to previous level.

Change the selected settings using the  $\blacktriangleleft$  and  $\triangleright$  buttons and save the set value using the OK button. Hold the  $\blacktriangleleft$ button pressed for 1 sec. in order to exit the menu item without saving changes.

| 1 | LCD display                           |  |  |  |  |
|---|---------------------------------------|--|--|--|--|
| 2 | button: back / reduce                 |  |  |  |  |
| 2 | button for 1 sec: Level up            |  |  |  |  |
| 3 | OK button: select / save / level down |  |  |  |  |
| 4 | button: next / increase               |  |  |  |  |

Fig. 2.1 Display and Control panel

#### Annex

### Programmed switching times (weekly timer schedule)

Use this schedule to note down the switching times and operating modes as programmed using : User menu / Set the Timers and Clock.

| Program |      | Monday | Tuesday | Wednesday | Thursday | Friday | Saturday | Sunday |
|---------|------|--------|---------|-----------|----------|--------|----------|--------|
| Time 1  | Time |        |         |           |          |        |          |        |
|         | Mode |        |         |           |          |        |          |        |
| Time 2  | Time |        |         |           |          |        |          |        |
|         | Mode |        |         |           |          |        |          |        |
| Time 2  | Time |        |         |           |          |        |          |        |
| Time 3  | Mode |        |         |           |          |        |          |        |
| Time 4  | Time |        |         |           |          |        |          |        |
| Time 4  | Mode |        |         |           |          |        |          |        |
| Time F  | Time |        |         |           |          |        |          |        |
| Time 5  | Mode |        |         |           |          |        |          |        |
| Time 6  | Time |        |         |           |          |        |          |        |
| Time o  | Mode |        |         |           |          |        |          |        |
| Time 7  | Time |        |         |           |          |        |          |        |
|         | Mode |        |         |           |          |        |          |        |
| Time 8  | Time |        |         |           |          |        |          |        |
|         | Mode |        |         |           |          |        |          |        |
| Time 9  | Time |        |         |           |          |        |          |        |
| Time 9  | Mode |        |         |           |          |        |          |        |

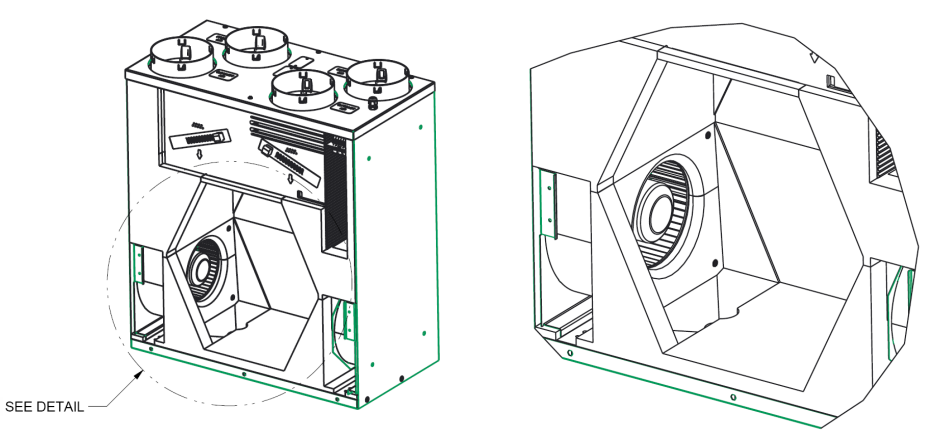

Fig. 5.3 Interior view of the unit (with the front cover and heat exchanger removed)

## NOTE!

Do Not use any detergents or cleaning agents containing grit, sodium carbonate, acid or chlorine as these can damage or corrode the surfaces!

#### 5.4 Maintaining the condensate discharge lines

The condensate discharge lines on the underside of the ventilation unit and all installed traps must be checked regularly and must be cleaned if necessary. Checking and cleaning should be carried out by a gualified technician.

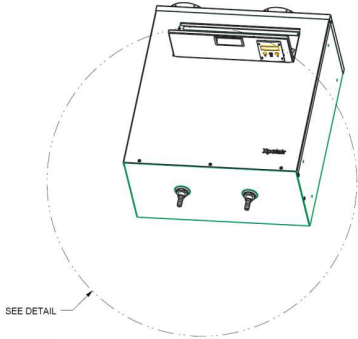

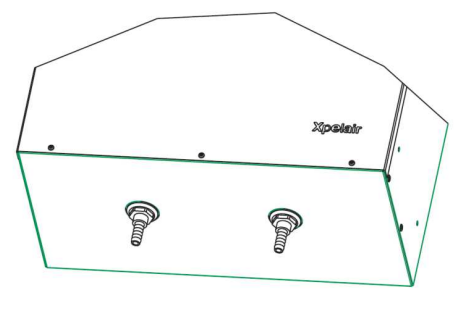

Fig. 5.4 Condensate discharge lines

#### WARNING!

A faulty condensate discharge can cause faults on the unit and can also lead to water damage!

## Section 2 – Control

### 2.1.1 Standard Display

The standard display shows information on the current operating status of the ventilation unit.

Fig. 2.2 Standard display

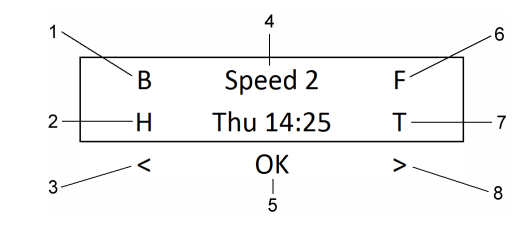

1 Bypass feature is On (No heat recovery)

2.2 Operating modes

Table 2.3 Operating modes

2.2.1 Automatic operation

signals from any external sensors.

2.2.2 Restart after power failure

2.3 Favourite User adjustments

When less ventilation is required, the unit returns to Speed 1.

the ◀ and ▶ buttons.

Automatic mode).

Operating mode

AUTOMATIC

SPEED 1

SPEED 2

SPEED 3

OFF

- 5 Middle button: OK (Enter)
- 4 Operating status and Time

The ventilation unit should be in operation continually. (Including when occupants are

Automatic Speed change by internal humidity sensor and from external sensors (if fitted)

Normal ventilation runs the system at minimum speed to correctly ventilate the property.

Boost (Purge) ventilation runs for a user adjustable time interval: for rapid ventilation

7 Program Timers are On

2 Holiday Mode or Night Timer is On

Application

- 6 Function for safe use with open

The unit offers 3 different fan speeds. The following operating modes are available:

Boost ventilation runs at a higher rate.

(e.g. removal of high humidity or stale air etc)

- 3 Left hand button: Menu Left
- flue fuel burners

The operating mode is set with the display and control panel of the ventilation unit on standard display using

When more ventilation is required, the unit speed changes from Speed 1 to Speed 2 for as long as necessary.

After a power failure, the ventilation unit starts up in the mode it was set to before the power failure (usually

The Favourites menu is used to make adjustments to the more commonly used features :

The unit is designed to operate in Automatic mode and will be set to this when the unit is powered up. In automatic mode, the volume flow rate is set depending on the humidity in the exhaust air and (if fitted) the

absent for longer times). Off is not normally used.

- 8 Right hand button: Menu right

Set Speed 3 (Boost) timer, Stop Bypass timer, Program timers, Night timer and Holiday mode.

## Section 2 – Control

#### Access: Press the OK button and keep pressed for 5 sec.

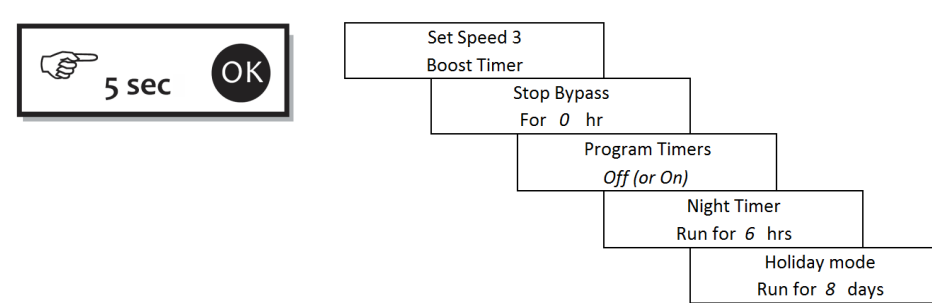

Fig. 2.4 Favourite User adjustments

## NOTE!

The Night Timer can be adjusted 0 hour to 12 hours. Holiday mode can be adjusted 0 day to 30 days. When set, the unit will run at Speed 1 at all times. ("H" will show in the Display window)

## NOTE!

Press the <br/>
button for 1 second to return the display to normal. (If no settings are made for 180 seconds, the display returns to the Standard display)

#### 2.4 User menu

The user menu is used to program the weekly timer schedule, to set parameters and to view information about the status and operation of the ventilation unit.

Access: Press ◀ and **OK** buttons simultaneously and keep pressed for 5 sec.

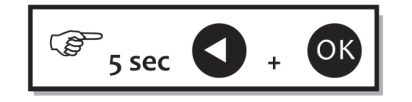

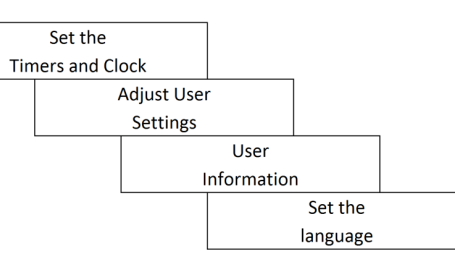

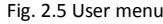

## NOTE!

Press the < button for 1 second to return the display to normal. (If no settings are made for 180 seconds, the display returns to the Standard display)

#### Section 5 – Maintenance

#### 5.2 Cleaning the heat exchanger

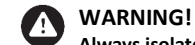

Always isolate the unit from the power supply, before starting any cleaning!

Remove the front cover to the unit for access to the heat exchanger.

The plastic heat exchanger of the unit can be cleaned using clear water. Cleaning should be carried out by a qualified technician.

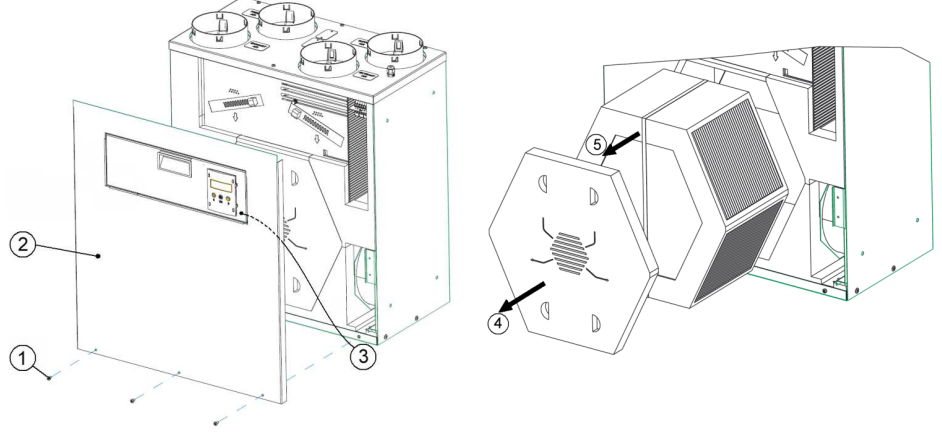

Fig. 5.2a Access to the Heat Exchanger

Fig. 5.2b Removing the Heat Exchanger

- A. Disconnect the unit from the power and remove the front cover screws (1) and then the front cover (2).
- B. Carefully remove the umbilical connector (3) from the back of the Display PCB.
- C. Pull out the EPP cover (4) and then remove the heat exchanger using the pull strap (5).
- D. Flush with lukewarm water (do not use cleaners), allow the water to drip off and insert it again.
- E. Replace the EPP cover, secure the umbilical connector and re-fix the front cover.
- F. Switch on the power.

#### NOTE! A

When cleaning the heat exchanger, do not use a high-pressure cleaner and do not use any detergents or cleaning agents!

#### 5.3 Cleaning the ventilation unit

The unit can be cleaned on the outside and, after removal of the heat exchanger (see above), also on the inside using a damp cloth.

Cleaning on the inside should be carried out by a qualified technician.

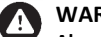

## WARNING!

Always isolate the unit from the power supply, before starting any cleaning!

#### Section 5 – Maintenance

#### 5 Maintenance

The ventilation unit must be maintained regularly to ensure good air quality and energy efficiency.

## WARNING!

Always disconnect the unit from the power supply before starting any maintenance work!

### 5.1 Filter maintenance

All air filters in the system must be maintained regularly to ensure good air quality and efficient operation. The following maintenance intervals are recommended :

- Check filters at least every 6 months.
- Change filters if required.
- Change filters at least annually. See Spare Parts for replacement filters.

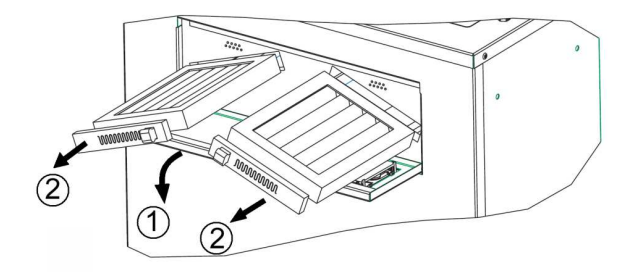

#### Fig. 5.1 Filter change

- 1 Open access door on front of unit
- 2 Pull out the filters, clean or change and replace

## NOTE!

#### Note down the filter maintenance carried out (See Annex in User manual)

Maintenance of the fresh-air and exhaust-air filters can be carried out without the use of any tools. *Note down the date of the filter change.* 

Reset: After filter maintenance, reset the filter message and interval counter by selecting :

#### Filters changed "Yes" and pressing the OK button.

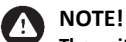

# The unit must not be used without filters! (Without filters the unit performance will quickly degrade and the heat exchanger will "clog up").

Use only original spares. Other filters and other grades can affect the proper functioning of the unit.

#### 5.1.2 Maintenance of the external air-filter box (when fitted)

The ventilation unit is equipped with internal air filters. An additional external air-filter box can be fitted to the duct work.

- To help protect the ventilation unit, a coarse pre filter box can be fitted to the Fresh air incoming duct.
- A pollen filter box, for allergy sufferers, can be fitted to the Supply air duct work.

The panel filters used in the external filter box must be maintained in the same way as the filters in the ventilation unit.

#### Section 2 - Control

#### 2.4.1 Set the Timers and Clock : Use the ◄ and ► keys to select, then press OK

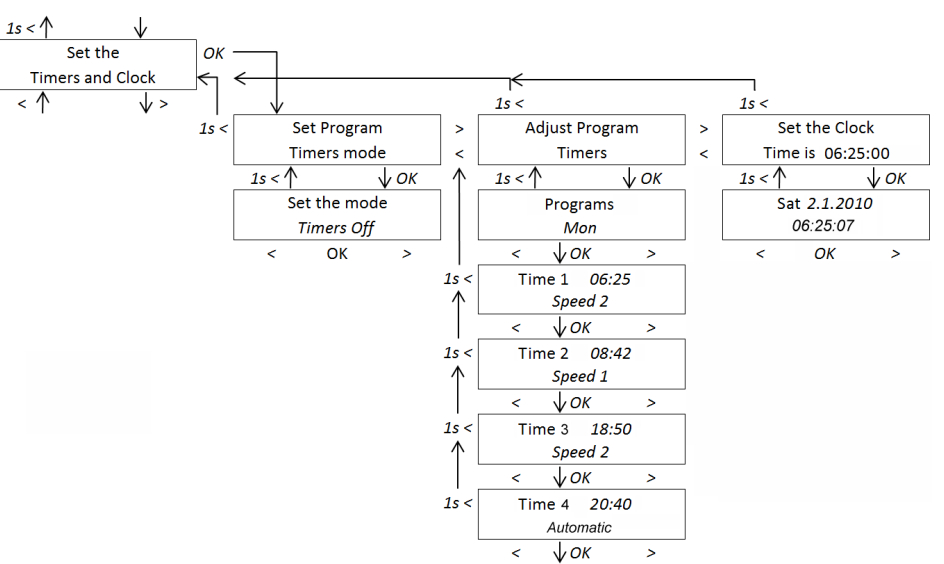

Fig. 2.6 User menu : Set the Timers and Clock

#### Option : "Set Program Timers mode" : Select then press OK

Set the mode : Press **OK** then  $\blacktriangleleft$  or  $\blacktriangleright$  keys to select "Timers **Off**" or "Timers **On**". Press **OK** to select the option required.

Press ◀ key for more than 1 second to move back up the menu.

#### Option : "Adjust Program Timers" : Select then press OK

Use the  $\triangleleft$  or  $\triangleright$  keys to select the **Day** or **Set of days** in which a timer function is required. For each Day or Days use the  $\triangleleft$  and  $\triangleright$  buttons and **OK** to set the switching time and the operating mode.

- The timer uses a 24 hour clock display.
- The operating modes that can be chosen are :
- Automatic (This will return the unit to its normal Automatic mode)
- **Speed 1** (Use this speed for normal continuous ventilation)
- Speed 2 (Use this speed to clear higher levels of humidity, such as from using a shower)
- Speed 3 (Use this to provide a short time purge of the building)
- Off (Use this to switch the ventilation Off : Under normal circumstances Off should not be used) None (Use this if no change is required for a time slot)

Press ◀ key for more than 1 second to move back up the menu.

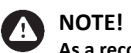

As a record, note the programmed switching times in the schedule table included in the annex.

#### **Option : "Set the Clock" : Select then press OK**

On the first line of the Display use the ◀or ► and OK buttons to select the Day the Month and the Year. On the second line use the ◀or ► and OK buttons to select the Hour the Minutes and the Seconds.

Press ◀ key for more than 1 second to move back up the menu.

#### < 1 Adjust User ОК Settings √> 1s < 1s < 150 Filter Setup Summer Menu Backlight > Change time < **Bypass** Timeout < 1s < 1 **↓** OK 1s < 1 **↓** *o*κ 1s < 1 VOK Set Filter time **Bypass Enable Timeout Time** 3 months On / Off Never **↓**OK ОК ОК < > < > < > When Timer has finished 1s < Filters replaced? 15 Bypass Start Yes April < ОК > < VOK > Bypass Stop 1s < September **↓**OK < > 1s < Bypass Temp. 24°C ОК < >

#### 2.4.2 Adjust User Settings : Use the ◀ and ► keys to select, then press OK

Fig. 2.7 User Menu : Adjust User Settings

#### Option : "Filter Change Time" : Select then press OK

Use this to adjust how long the fans run before the filters need to be changed.

Press **OK** to show "Set Filter time". (Pre-set value is "6 months"). Use the OK and **◄** or **▶** buttons to select a new filter time. (Adjustable 2 to 12 months). Press **OK** to select the option required.

At the end of the Filter time the Display will show

- "Replace Filters" and the unit will continue to run as normal.
- Press "OK" to show "Filters replaced?". Use the OK and ◀or ► buttons to select "Yes" or "No"

"Yes" removes the Filter message and restarts the Filter time. The Display returns to normal. "No" returns to the "Replace Filters" Display.

## NOTE! The filter interval is not reset through power failures or when the unit is switched off.

#### **Option : "Setup Summer Bypass" : Select then press OK**

The heat recovery feature is automatically turned off in the summer months by the opening of a "summer bypass" shutter inside the unit. When the summer bypass is open, the cooler outside air is supplied directly into the property without being heated up by the extracted warm air.

Press OK to show "Bypass Enable". Press OK and dor buttons to Select "On" or "Off" – Default is On. Use dor band OK buttons to Change and Select :

- The "Bypass Start" Month, when the Bypass feature will begin Default is April (from 1<sup>st</sup> of the month).
- The "Bypass Stop" Month, when the Bypass feature will end Default is October (to end of the month).
- The "Bypass Temp." is the Room temperature above which the Bypass will operate Default is 21°C.

During the set months period, the Bypass will open ("B" shows) when the following exists :

- The temperature Inside the property is 1°C above the Bypass Temp and
- The temperature **Outside** the property is **1°C below** the Bypass Temp

#### Section 4 – Fault Finding

#### **4 Fault finding**

Filter, status and fault messages are shown on the display of the control panel on the front of the unit.

If there are any active fault messages, the display will flash.

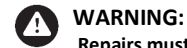

#### Repairs must only be carried out by qualified technicians. Use only original spare parts from the manufacturer.

| Code | Display                        | Status  | Cause                                                                                                    | Action                                                                                                    |  |
|------|--------------------------------|---------|----------------------------------------------------------------------------------------------------|----------------------------------------------------------------------------------------------------|--|
| -    | Replace Filters                | Running | Filter maintenance (Filter interval expired)                                                                                               | Check / change filter, reset the filter.                                                                                                    |  |
| -    | Cool Down<br>Protection        | Off     | Switch off for frost protection of<br>unheated rooms (Extract air<br>temperature < 3°C)                                                    | Turn room heating on. Automatic<br>recovery after 30 minutes when<br>temperature is above 3°C                                                                                                    |  |
| -    | SMOKE ALARM<br>UNIT IS OFF     | Off     | External smoke detector has<br>activated.<br>Check and reset as appropriate.                                                               | See external Smoke detector device                                                                                                    |  |
| -    | Check Fireplace<br>Ventilation | Off     | External room pressure sensor<br>continues to detect a pressure<br>fault.                                                                  | Check ducting system for blockages and<br>fix if required.<br>Check correct operation of supply fans<br>and fix if required.<br>Reset screen message when fault cleared<br>(Press OK for more than 5 seconds) |  |
| -    | None (Display is<br>Off)       | Off     | Power failure (no display, device not running)                                                                                             | Switch on power supply                                                                                                    |  |
| -    | None (Display is<br>Off)       | Running | Faulty display. Faulty connection                                                                                                    | Replace display PCB. Check and re-<br>connect umbilical plug to Display PCB.                                                                                                    |  |
| E05  | E05: Ext. overload             | Off     | Power supply breakdown, 24V DC<br>overload.<br>External controllers and sensors,<br>incorrect wiring, short circuit.                       | Check wiring of external controllers and sensors                                                                                                    |  |
| E11  | E11 Supply Start               | Off     | Faulty Supply fan ventilator /<br>supply air does not start *<br>No Supply fan speed for 30 s, cable<br>break, fan blocked or defective.   | Check / replace connection cable / Check<br>replace Supply fan                                                                                                    |  |
| E12  | E12 Extract start              | Off     | Faulty Extract fan ventilator /<br>supply air does not start *<br>No Extract fan speed for 30 s, cable<br>break, fan blocked or defective. | Check / replace connection cable / Check<br>replace Extract fan                                                                                                    |  |
| E21  | E21 FreshAir NTC               | Running | Faulty Fresh Air duct NTC                                                                                                    | Replace Fresh Air NTC sensor                                                                                                    |  |
| E22  | E22 Supply NTC                 | Running | Faulty Supply Air duct NTC                                                                                                    | Replace Supply Air NTC sensor                                                                                                    |  |
| E23  | E23 Extract NTC                | Running | Faulty Extract Air duct NTC                                                                                                    | Replace Extract Air NTC sensor                                                                                                    |  |
| E24  | E24 Exhaust NTC                | Running | Faulty Exhaust Air duct NTC                                                                                                    | Replace Exhaust Air NTC sensor                                                                                                    |  |
| E25  | E25 Humidistat                 | Running | Faulty Extract duct Humidistat sensor                                                                                                    | Replace Extract duct Humidistat sensor                                                                                                    |  |

Table 5.1 Messages and faults

#### **3 Safety functions**

## 3.1 Function for safe use with open flue fuel burning devices.

Only to be used if permitted by relevant regulations in your country of use.

(Prevents open flue gases being drawn back into the room.)

The ventilation unit has an integrated function for safe use with open flue devices. With this function enabled (indicted by an "F" in the standard display), the air pressure outside and inside is kept in balance which ensures that the unit can be used safely with the open flue device.

#### 3.2 Frost protection (Display shows "Cool Down Protection")

#### (Protects ventilated rooms or areas from cooling down too much)

If the property is not heated in low outdoor temperatures (e.g. when the heating has been switched off or it has broken down), the unit cannot recover any heat from the extracted air. In order to prevent cooling down of the rooms and to protect from frost damage, the unit is switched off automatically when the extracted-air is less than +3°C.

#### The display reads "Cool Down Protection".

#### Pressing OK will show "Switch Room Heating On".

The ventilation unit will switch back on again after 15 or 30 minutes, depending on the room temperature. It will remain Off if the extracted air is still less than 3°C.

#### 3.3 Smoke detector (Safety cut-out)

The ventilation unit can be switched off immediately by an external smoke detector (emergency stop function).

When the smoke alarm is activated, the unit cannot be switched on.

• The display reads "SMOKE ALARM, UNIT IS OFF".

When the smoke alarm is over :

• The display reads "SMOKE ALARM OVER, Press OK".

Press the OK button to return the unit to Normal operation in the "Off" state.

• Select "Automatic" to re-start the unit.

### Section 2 – Control

#### Option: "Menu Backlight Timeout": Select then press OK

Use this to adjust how long the Display backlight remains On when no buttons have been pressed.

Press OK to show "Timeout Time". (Pre-set value is Never. i.e. the backlight is always On).

Use the **OK** and **◄** or **▶** buttons to select a new filter time. (Adjustment is 15 seconds to 10 minutes).

Press OK to select the option required.

#### 2.4.3 User Information : Use the ◀ and ▶ keys to select, then press OK

Using this menu, you can display a wide range of information about the operation and status of the unit. **Settings cannot be adjusted in this menu.** 

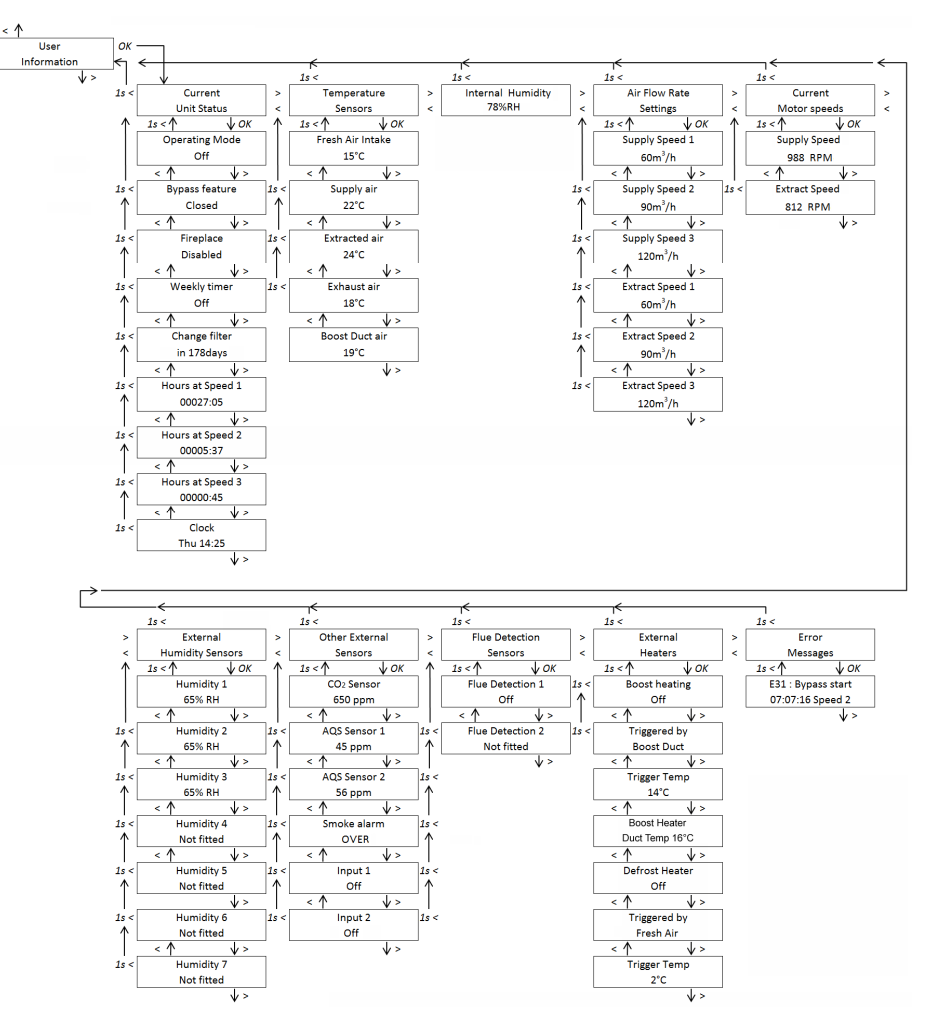

Fig. 2.8 : User Menu : Information

## NOTE!

#### **Option : "Current Unit Status" :**

Displays the current operating mode, the status of the bypass flap, the status of the function for safe use with fire safety function (see Section 3.1), the weekly timer, the filter change time, the operating hours and the current time.

### **Option : "Temperature Sensors" :**

Displays the temperatures of the Supply air, Exhaust air, Fresh air, Extract air, and (if fitted) the Boost Duct air.

#### **Option : "Internal Humidity" :**

Displays the current humidity level (% RH) measured by the internal humidity sensor.

#### **Option : "Air Flow Rate Settings" :**

Displays the set Supply and Extract air flow rates at Speed 1, 2, and 3.

#### **Option : "Current Motor Speeds" :**

Displays the current speeds (in RPM) of the supply-air ventilator and of the extract-air ventilator.

#### **Option : "External Humidity Sensors" :**

When an externally wired humidistat is fitted, its current humidity level (% RH) can be displayed. (Up to 3 sensors can be remotely wired).

#### **Option : "Other External Sensors" :**

When fitted, the current level of other external sensors can be displayed : CO2 sensor (ppm), AQS Sensor 1 (ppm), AQS Sensor 2 (ppm), Smoke Alarm status, Volt Free Input 1 (Off or On), Volt Free Input 2 (Off or On).

#### **Option : "Flue Detection Sensors" :**

When fitted, shows the status of the two Flue detection inputs. (Note when these connections are open the status is On, when closed the status is Off).

#### **Option : "External Heaters" :**

Displays the status of the Pre-heater and Boost heaters, their trigger temperature values and which duct temperature is used as the sensor. (Note : The display will show the correct status even if the heaters are not fitted).

### **Option : "Error Messages" :**

Displays any current fault message as well as the last twenty fault messages, each with date, and operating mode at the time when the fault occurred.

## Section 2 – Control

#### 2.4.4 Language Setting : Use the ◀ and ► keys to select, then press OK

Use this menu to set the Display language. Choose English or German (Factory set to English).

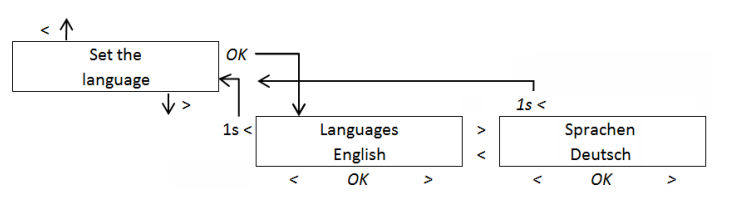

Fig. 2.9 User Menu : Set the Language

## 2.5 Tips for saving energy

The unit is used to protect the building structure, to improve the air quality and to bring users more comfort. It also improves the energy efficiency of the building. The unit should not be switched off, even if the building is unoccupied for long periods of time.

### 2.5.1 Windows

The windows of the property can be opened and closed at any time. (e.g. For natural ventilation). However, especially in low outdoor temperatures, windows should be kept shut in order to make full use of heat recovery by the ventilation unit.

## 2.5.2 Filter

Clogged filters increase the energy consumption of the ventilation unit. Filters have to be maintained and changed regularly (see section "Maintenance").